## <sup>[極太まるご]で見る</sup> 筆順フォントの使い方

このドキュメントでは、一画毎に文字を各様子をフォントとして再現できる(AF-筆順ひら カタ)筆順フォントの利用方法についてご案内いたします。

なお、基本的 Windows 操作についてはご理解いただいている事を前提に記述しております。 基本操作については、Windows0S 関連書籍、サポート窓口、アプリケーションやツール該当 企業へお問い合わせください。

## 前準備

[AF-HituJunHiraKata.ttf]をご利用のパソコンにインストールしてください。 ご利用になるアプリケーションソフトを起動してください(ここでは MS-WORD を例に解説 いたします)。

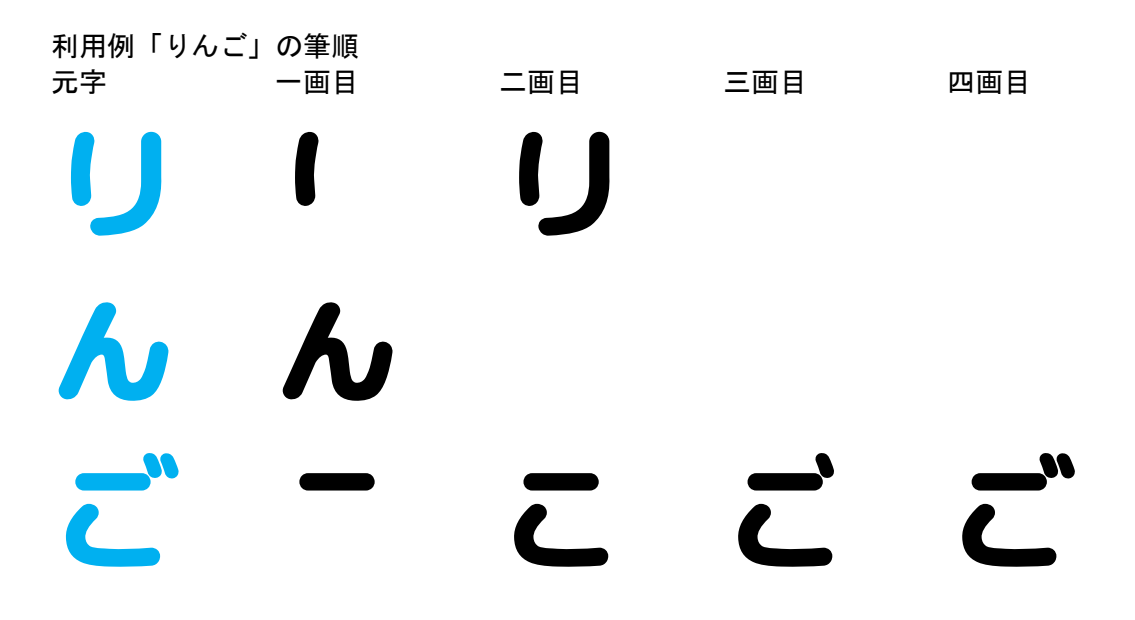

手順

01) 筆順コード表-ひらカナ.pdf から該当文字のコードを探します。 りんごの「り」の一画目は、コード表よりユニコードの[E490] であることがわかります。

| ● 筆順コード表・ひら力ナ.pdf - Adobe Acrobat Reader DC - □ ×               |         |           |              |     |    |    |    |      |                 |          |          |       |    |     |    |     |   |
|-----------------------------------------------------------------|---------|-----------|--------------|-----|----|----|----|------|-----------------|----------|----------|-------|----|-----|----|-----|---|
|                                                                 |         |           |              |     |    |    |    |      |                 |          |          |       |    |     |    |     |   |
| ホーム     ツール     車唄」ード表・ひち…     ×       (1)     車唄」ード表・ひち…     × |         |           |              |     |    |    |    |      |                 |          |          |       | 12 |     |    |     |   |
| □☆�₩⊠♀ ⑦⊍ <u>³</u> /³ ₽∠₡₽                                      |         |           |              |     |    |    |    |      |                 |          |          |       | 有  |     |    |     |   |
|                                                                 |         |           |              |     |    | 筆順 | i  | - ド君 | 長(ひら力           | ナガ       | <b>(</b> |       |    |     |    |     | ^ |
|                                                                 | Unicode | 元字        | +0           | + 1 | +2 | +3 | +4 | +5   | Unicode         | 元字       | +0 +1    |       | +2 | + 3 | +4 | + 5 |   |
|                                                                 | E3C0    | ぽ         | f            | 1   | (= | ほ  | ぼ  |      | E8F0            | ポ        | -        | +     | オ  | 木   | ポ  |     |   |
|                                                                 | E3D0    | ま         |              | -   | ま  |    |    |      | E900            | マ        | 7        | マ     | ~  |     |    |     |   |
|                                                                 | E3E0    | 3         | 2            | 46  |    |    |    |      | E910            | III      | -        | =     | Ш  |     |    |     |   |
|                                                                 | E3F0    | む         | -            | む   | む  |    |    |      | E920            | 4        | L        | 4     |    |     |    |     |   |
|                                                                 | E400    | 8         | 1            | め   |    |    |    | <    | E930            | X        | 0:       | e - 0 |    |     |    |     |   |
|                                                                 | E410    | も         | 4            | ち   | も  |    |    |      | E940            | E        | -        | =     | Ŧ  |     |    |     |   |
|                                                                 | E420    | ち         | ->           | ゥ   | ち  |    |    |      | E950            | ヤ        | 7        | ヤ     |    |     |    |     |   |
|                                                                 | E430    | さ         | -2           | ゥ   | さ  |    |    |      | E960            | E960 7 - |          |       |    |     |    |     |   |
|                                                                 | E440    | Ø         | ĸ            | Ø   |    |    |    |      | E970            | ュ        | ٦        | ュ     | -  |     |    |     |   |
|                                                                 | E450    | Ø         | <i>k</i> D   | ゆ   |    |    |    |      | E980 <b>그</b> 7 |          |          | ュ     |    |     |    |     |   |
| •                                                               | E460    | ት         | -            | よ   |    |    |    |      | E990            | Э        | ٦        | 7     | Э  |     |    |     | • |
|                                                                 | E470    | 4         |              | よ   |    |    |    |      | E9A0            | E9A0 📑 🗖 |          |       |    |     |    |     |   |
|                                                                 | E480    | 5         | X            | 5   |    |    |    |      | E9B0            | 5        | -        | ラ     |    |     |    |     |   |
| E                                                               | E490    | <b>PP</b> | ( <b>1</b> ) | IJ  |    |    |    |      | E9C0            | IJ       |          | IJ    |    |     |    |     |   |
|                                                                 | E4A0    | 3         | 3            |     |    |    |    |      | E9D0            | ル        | J        | ル     |    |     |    |     | - |
|                                                                 | E4B0    | n         | 1            | n   |    |    |    |      | E9E0            | レ        | レ        |       |    |     |    |     |   |
|                                                                 | E4C0    | 3         | 3            |     |    |    |    |      | E9F0            |          | 1        | П     |    |     |    | -   |   |
|                                                                 | E4D0    | わ         |              | わ   |    |    |    |      | EA00            | 7        |          | 7     |    |     |    |     |   |
|                                                                 | E4E0    | わ         | 1            | わ   |    |    |    |      | EA10            | 7        | •        | 7     |    |     |    |     |   |
|                                                                 | E4F0    | 6         | Ъ            |     |    |    |    |      | EA20            | 4        | -        | Г     | L  | 4   |    |     |   |
|                                                                 | E500    | R         | A            |     |    |    |    |      | EA30            | r        | 7        | 7     | ľ  |     |    |     |   |
|                                                                 | E510    | を         | -            | オ   | を  |    |    |      | EA40            | Э        | -        | =     | F  |     |    |     |   |
|                                                                 | E520    | 6.        | 6.           |     |    |    |    |      | EA50            | >,       | •        | >,    |    |     |    |     | ~ |

・ユニコードの見つけ方

「り」の一画目を見つけたら左のユニコードを見つけます。

上記では、E490 である事がわかります。

一画目の列、いちばん上は[+0]ですのでこの2つを16進数で加算します。E490+0=E490「り」の一画目は、ユニコードの[E490]となります。

「り」の二画目は左のユニコード E490 です。

二画目の列、いちばん上は[+1]ので E490+1=E491

二画目はユニコードの[E491]あることがわかります。

収録されている筆順は書体の扱いとしは「外字」です。入力には漢字変換誌システムである IME の[IME パッド]を使います。

02) IME パッドの起動

IME 起動中、メニューバー右下にある「あ」をマウス右ボタンクリックでショートカットメ ニューを開きます。

| [凸] フォーカス |   | <b>F</b>   |               | +                   | 100% |
|-----------|---|------------|---------------|---------------------|------|
|           | ^ | <b>聖</b> 🕸 | ) <b>あ</b> _0 | 10:26<br>2020/07/30 |      |

続いて、[IME パッド]をマウス左ボタンでクリックします。

|   | ひらがな(H)               |                      |
|---|-----------------------|----------------------|
|   | 全角カタカナ(K)             |                      |
|   | 全角英数(W)               |                      |
|   | 半角カタカナ(N)             |                      |
| • | 半角英数(F)               |                      |
|   | IME / パッド(P)          |                      |
|   | 単語の登録(O) <sup>し</sup> | IL SI VING 1         |
|   | ユーザー辞書ツール(T)          |                      |
|   | 追加辞書サービス(Y)           | >                    |
|   | 検索機能(S)               | >                    |
|   | 誤変換レポート(V)            |                      |
|   | プロパティ(R)              |                      |
|   | ローマ字入力 / かな入力(M)      | >                    |
|   | 変換モード(C)              | >                    |
|   | プライベートモード(E) (オフ)     | Ctrl + Shift + F10 > |
|   | 問題のトラブルシューティング(B)     |                      |

03) フォントの選択
[IME パッド文字一覧]が開いたら書体名とユニコードを探します。
下図:右上 [AF-筆順ひらカタ]を選択
下図:左中郷 [文字カテゴリ]の[私用領域]を選択
下図:りの一画目と二画目のユニコードを確認します。

| ۲        | IME パッド - 文字一覧                                                                                                    |    |               |     |     |     |   |    |   |   |   |        |   | Garan |      |   |   |    |    |   |              | ×                |  |  |  |  |        |   |     |  |  |  |  |  |  |  |  |  |  |  |  |  |  |  |  |  |
|----------|----------------------------------------------------------------------------------------------------|----|---------------|-----|-----|-----|---|----|---|---|---|--------|---|-------|------|---|---|----|----|---|--------------|------------------|--|--|--|--|--------|---|-----|--|--|--|--|--|--|--|--|--|--|--|--|--|--|--|--|--|
| 4        | Unicode (基本多言語面) - 私用                                                                                                    | 領域 |               | _   |     |     |   |    |   |   |   |        | 0 | AF-筆順 | 0675 | 7 | ~ | DB | ♣- | • | BS           | Del              |  |  |  |  |        |   |     |  |  |  |  |  |  |  |  |  |  |  |  |  |  |  |  |  |
|          | 文字カテゴリ                                                                                                    | ×  |               | 0   | X 1 | 2   | 3 | 4  | 5 | 6 | 7 | 8      | 9 | A     | D    | C | D | E  | F  | ^ | Enter        | Esc              |  |  |  |  |        |   |     |  |  |  |  |  |  |  |  |  |  |  |  |  |  |  |  |  |
| <u>Ⅲ</u> | <ul> <li>□ ハングル字母拡張 A</li> <li>□ ジャワ文字</li> <li>□ チャム文字</li> </ul>                                                                                                    | ^  | U+E410        | Ĭ   | t   | Ð   |   |    |   |   |   |        |   |       |      |   |   |    |    |   | Space<br>← → | <u>変換</u><br>↑ ↓ |  |  |  |  |        |   |     |  |  |  |  |  |  |  |  |  |  |  |  |  |  |  |  |  |
| 部        | <ul> <li>□ &lt; tu&gt;         <li>□ &lt; tv&gt;マ-文字拡張 A</li> <li>□ &lt; tv&gt;マ-文字拡張 A</li> <li>□ &lt; tv&gt;マ-文字拡張 A</li> <li>□ &lt; tv&gt;マ-文字拡張 A</li> <li>□ &lt; tv&gt;マ-文字拡張 A</li> <li>□ &lt; tv&gt;マ-文字拡張 A</li> <li>□ &lt; tv&gt;マ-文字 払 </li> <li>□ &lt; tv&gt;マ-文字 払 </li> <li>□ &lt; tv&gt;マ-文字 払 </li> <li>□ &lt; tv&gt;マ-文字 払 </li> <li>□ &lt; tv&gt;マ-文字 払 </li> <li>□ &lt; tv&gt;マ-文字 払 </li> <li>□ </li> <li>□ </li> <li></li></li></ul> |    | U+E420        | þ   | -   | や   | 1 |    |   |   |   |        |   |       |      |   |   |    |    |   |              | Landon I Canada  |  |  |  |  |        |   |     |  |  |  |  |  |  |  |  |  |  |  |  |  |  |  |  |  |
|          | <ul> <li>ジェーシェーシェーショー</li> <li>ジェー・シュー・ショー</li> <li>ジェー・ショー・ショー・ショー・ショー・ショー・ショー・ショー・ショー・ショー・ショ</li></ul>                                                                                                    |    | U+E430        | - 9 | , - | や   |   |    |   |   |   |        |   |       |      |   |   |    |    |   |              |                  |  |  |  |  |        |   |     |  |  |  |  |  |  |  |  |  |  |  |  |  |  |  |  |  |
|          | □ ハングル音節 □ ハングル字母拡張 B                                                                                                    |    | U+E440        | 1   | Ķ   |     |   |    |   |   |   |        |   |       |      |   |   |    |    |   |              |                  |  |  |  |  |        |   |     |  |  |  |  |  |  |  |  |  |  |  |  |  |  |  |  |  |
|          | 上位サロゲート 上位私用サロゲート                                                                                                    |    | U+E450        | P   | Ķ   |     |   |    |   |   |   |        |   |       |      |   |   |    |    |   |              |                  |  |  |  |  |        |   |     |  |  |  |  |  |  |  |  |  |  |  |  |  |  |  |  |  |
|          | 和田道城                                                                                                    |    | U+E460        | -   | d   |     |   |    |   |   |   |        |   |       |      |   |   |    |    |   |              |                  |  |  |  |  |        |   |     |  |  |  |  |  |  |  |  |  |  |  |  |  |  |  |  |  |
|          | □ CIK 互換場子<br>□ アルファベット表示形                                                                                                    |    | U+E470        | -   | ंव  |     |   |    |   |   |   |        |   |       |      |   |   |    |    |   |              |                  |  |  |  |  |        |   |     |  |  |  |  |  |  |  |  |  |  |  |  |  |  |  |  |  |
|          | <ul> <li>アラビア表示形 A</li> <li>異体字セレクター</li> </ul>                                                                                                    |    | U+E480        | 1   | 4   | 8   |   |    |   |   |   |        |   |       |      |   |   |    |    |   |              |                  |  |  |  |  |        |   |     |  |  |  |  |  |  |  |  |  |  |  |  |  |  |  |  |  |
|          | □ 縦書き形 □ 結合半角記号 □ になっための                                                                                                    |    |               |     |     |     |   |    |   |   |   |        |   |       |      |   |   |    |    |   |              |                  |  |  |  |  | U+E49D | C | )() |  |  |  |  |  |  |  |  |  |  |  |  |  |  |  |  |  |
|          | <ul> <li>□ OK 互換形</li> <li>□ 小字形</li> <li>□ フラビアキテ形 B</li> </ul>                                                                                                    |    | U+E4AO        | 3   |     |     |   |    |   |   |   |        |   |       |      |   |   |    |    |   |              |                  |  |  |  |  |        |   |     |  |  |  |  |  |  |  |  |  |  |  |  |  |  |  |  |  |
|          | <ul> <li>□ アノビノ 役 小// じ</li> <li>□ 半角形/全角形</li> <li>□ 特殊用途文字</li> </ul>                                                                                                    |    | U+E4BO        | 1   | n   |     |   |    |   |   |   |        |   |       |      |   |   |    |    |   |              |                  |  |  |  |  |        |   |     |  |  |  |  |  |  |  |  |  |  |  |  |  |  |  |  |  |
|          | ☐ Unicode (追加多言語面) ☐ Unicode (追加漢字面)                                                                                                    |    | U+E4CO        | 3   |     |     |   |    |   |   |   |        |   |       |      |   |   |    |    |   |              |                  |  |  |  |  |        |   |     |  |  |  |  |  |  |  |  |  |  |  |  |  |  |  |  |  |
|          | <ul> <li>〇〇〇〇〇〇〇〇〇〇〇〇〇〇〇〇〇〇〇〇〇〇〇〇〇〇〇〇〇〇〇〇〇〇〇〇</li></ul>                                                                                                    |    | U+E4DO        | 1   | わ   |     |   |    |   |   |   |        |   |       |      |   |   |    |    |   |              |                  |  |  |  |  |        |   |     |  |  |  |  |  |  |  |  |  |  |  |  |  |  |  |  |  |
|          | 🚞 Unicode (16 面)<br>🛅 シフト JIS                                                                                                    |    | U+E4EO        | 1   | わ   |     |   |    |   |   |   |        |   |       |      |   |   |    |    |   |              |                  |  |  |  |  |        |   |     |  |  |  |  |  |  |  |  |  |  |  |  |  |  |  |  |  |
|          | 🗀 JIS X 0208<br>🛅 JIS X 0212                                                                                                    |    | U+E4FO        | 20  |     |     |   |    |   |   |   |        |   |       |      |   |   |    |    |   |              |                  |  |  |  |  |        |   |     |  |  |  |  |  |  |  |  |  |  |  |  |  |  |  |  |  |
|          | JIS X 0213 (1 面)                                                                                                    | *  | _11+F5∩∩<br>< | 종   |     | 117 |   | 77 |   |   |   | Tr. De |   |       |      |   |   |    |    | > |              |                  |  |  |  |  |        |   |     |  |  |  |  |  |  |  |  |  |  |  |  |  |  |  |  |  |

ご利用環境で IME の他漢字変換システムをご利用の場合は、上記参考に下記手順より筆順 フォントの目的文字をアプリケーションソフトに指定してください。

- ① 書体を「AF-筆順ひらカタ」に変更する。
- ② 事前に調べた目的文字のユニコードを探す。
- ③ WORD などアプリケーションソフトへ文字パレットから目的の筆順文字を移します。

文字の選択

ユニコード E490 にある字形をマウス左ボタンでクリック

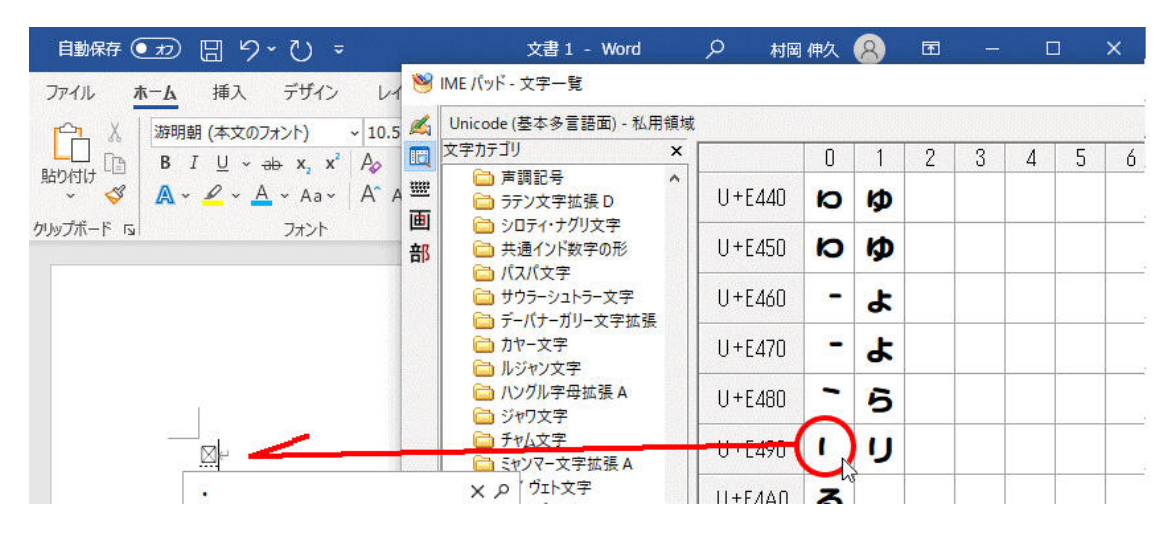

04) 書体の選択

MS-WORD 側に文字が移りますが、WORD 側でフォントが指定されていないために筆順文字が が表示されません。そこで、MS-WORD で文字を選択してから筆順フォントの[AF-筆順ひらカ タ]を選択します。(下図:参照)「り」の一画目が表示されます。

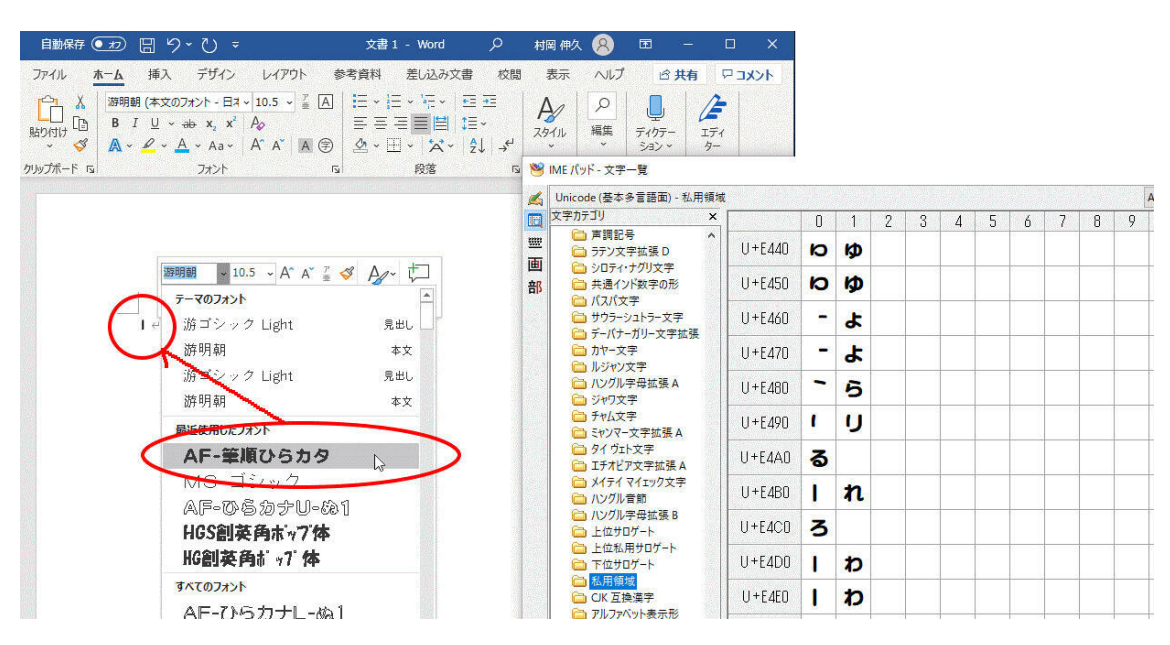

二画目は、ユニコード[E491]です。文字が構成されている画数分だけ上記 04)から 05)を繰り返します。

※04)から 05)の手順は一例であり、先に必要な筆順だけを IME パッドから WORD に文字を移 し一括で[AF-筆順ひらカタ]に変更しても結果は同じです。

Fontucom edit : 2020/08/08 AF-筆順フォントの使い方.doc